# Handbuch zur Accounterstellung und Registrierung für inländische Hersteller

# Inhaltsverzeichnis

| 1. | Erst | ellen eines Nutzeraccounts                    | . 2 |
|----|------|-----------------------------------------------|-----|
|    | 1.1  | Nutzergruppe auswählen                        | . 2 |
|    | 1.2  | Daten aus ELSTER übernehmen                   | . 3 |
|    | 1.3  | Account finalisieren                          | . 4 |
|    | 1.4  | Verifizierung der Kontaktangaben/des Accounts | . 5 |
|    | 1.5  | Dashboard – Startseite des Profils            | . 6 |
|    | 1.6  | Accountdaten                                  | . 7 |
| 2  | Regi | strierungsvorgang                             | . 8 |
|    | 2.1  | Schritt 1 - Ihre Stammdaten                   | . 9 |
|    | 2.2  | Schritt 2 - Angabe Produkte                   | 11  |
|    | 2.3  | Schritt 3 - Prüfen und Versenden              | 13  |
|    | 2.4  | Bestätigung und Registrierungsbescheid        | 14  |

## 1. Erstellen eines Nutzeraccounts

Hierzu müssen Sie sich auf der Startseite der Einwegkunststofffonds-Plattform DIVID befinden  $\rightarrow$  <u>https://www.einwegkunststofffonds.de</u>

### 1.1 Nutzergruppe auswählen

Klicken Sie zur Erstellung eines neuen Nutzeraccounts auf die Schaltfläche "Login & Registrieren" (Abbildung 1).

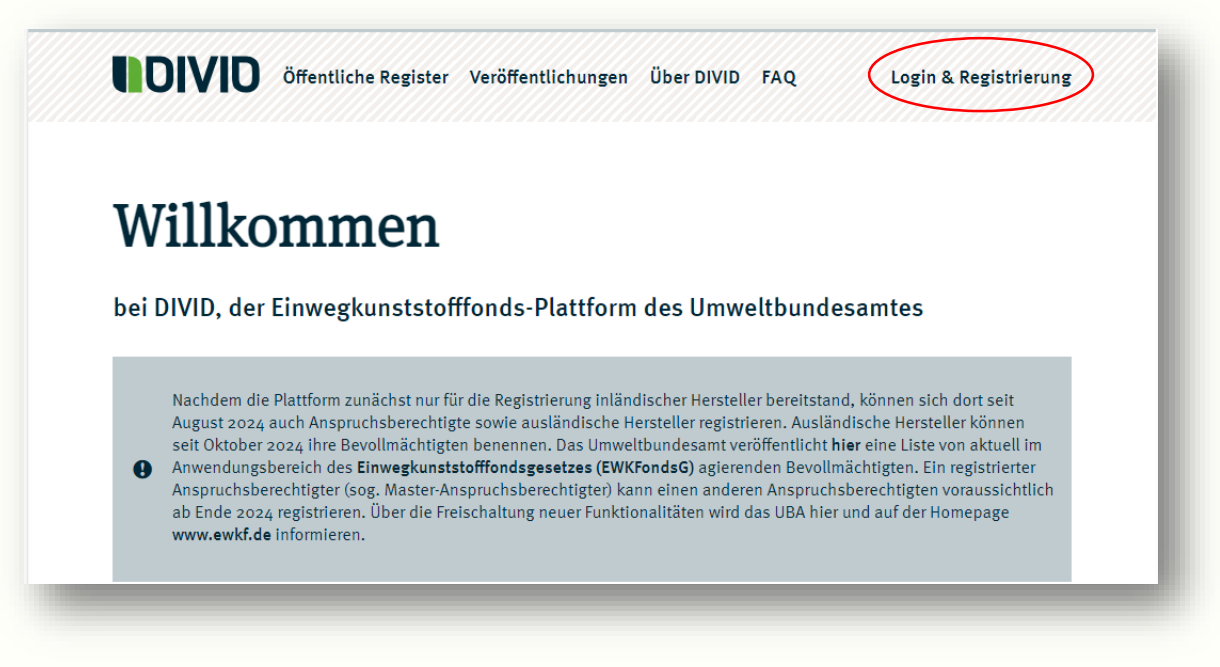

#### Abbildung 1

Im Folgefenster (Abbildung 2) werden Ihnen die vier möglichen Arten von Nutzergruppen angezeigt. Als inländischer Hersteller klicken Sie auf die Schaltfläche "Anmelden mit ELSTER – Mein Unternehmenskonto" bei der Nutzergruppe "Ich bin in Deutschland niedergelassener Hersteller".

|                                                                                                    | Login & Registrierung                                                                                                    |
|----------------------------------------------------------------------------------------------------|----------------------------------------------------------------------------------------------------|
| Wofür möchten Sie die EWKFonds-Plattform nutzen?<br>Internehmen, die eine Niederlassung in Deutschland haben, Anspruchsberechtigte<br>nd vertretungsberechtigte Personen benötigen für Ihre Anmeldung ein ELSTER-<br>Internehmenskonto. Unternehmen, die keine Niederlassung in Deutschland haben<br>rstellen bitte einen Account auf der Einwegkunststofffonds-Plattform DIVID. |                                                                                                    |
| Ich bin in Deutschland niedergelas-                                                                                                    | Ich bin Hersteller ohne Niederlas-<br>sung in Deutschland                                                                                                    |
| Mein Unternehmen hat eine Niederlassung in Deutschland und stellt im Sinne des<br>EWKFondsG bestimmte Einwegkunststoffprodukte erstmals auf dem deutschen Markt<br>bereit oder verkauft diese.                                                                                                    |                                                                                                    |
| Achtung: Das erforderliche Elster-Organisationszertifikat wird bei jedem Login benötigt<br>und nicht lediglich bei der erstmaligen Accounterstellung. Außerdem kann es<br>ausschließlich für eine Nutzergruppe auf DIVID verwendet werden.                                                                                                    | Mein Unternehmen hat keine Niederlassung in Deutschland und verkauft gewerbsmäßig<br>per Fernkommunikationsmittel bestimmte Einwegkunststoffprodukte im Sinne des<br>EWKFondsG unmittelbar an Privathaushalte oder andere Nutzende in Deutschland. |
|                                                                                                    | Jetzt anmelden Ich möchte einen Account erstellen →                                                                                                    |

## 1.2 Daten aus ELSTER übernehmen

Es öffnet sich das Anmeldefenster für Ihr ELSTER – Mein Unternehmenskonto (Abbildung 3). Durchsuchen Sie Ihren PC nach der ELSTER-Zertifikatsdatei und geben Sie das dazugehörige Passwort ein. Abschließend betätigen Sie per Mausklick den Button "Login" oder drücken <ENTER> auf Ihrer Tastatur.

| <u>Zertifikatsdatei</u> | Zertifikatsdatei                                                               |
|-------------------------|--------------------------------------------------------------------------------|
| ElsterSecure (Neu)      | Zertifikatsdatei                                                               |
| Sicherheitsstick        | <u>↑ Auswählen</u> Durchsuchen                                                 |
| Signaturkarte           | ۲                                                                              |
|                         | Login                                                                          |
|                         | Zertifikatsdatei verloren oder Zertifikat abgelaufen?<br>Passwort vergessen? Ґ |
|                         |                                                                                |

#### Abbildung 3

Im Anschluss erscheint die Abfrage von ELSTER, mit der Sie die Übermittlung Ihrer Daten von Ihrem ELSTER-Konto an die Plattform DIVID bestätigen müssen. Nach dem Auslösen der Schaltfläche "Bestätigen" öffnet sich das Fenster, um Ihren Account zu finalisieren.

## 1.3 Account finalisieren

Ihre Unternehmensdaten wurden aus ELSTER übernommen und werden Ihnen in diesem Fenster angezeigt (Abbildung 4). Sie müssen die übernommenen Daten ergänzen durch die Kontaktdaten eines Vertreters/einer Vertreterin aus Ihrem Unternehmen (Abbildung 5). Diese Angaben sind Pflichtangaben. Schließen Sie diesen Schritt ab, indem Sie die Schaltfläche "Account finalisieren" betätigen.

**HINWEIS:** Stammdaten, die hier ausgegraut sind, sind **in DIVID nicht veränderbar**. Sollten sich in diesen Daten Änderungen ergeben, können Sie diese ausschließlich in ELSTER bearbeiten und sodann erneut von DIVID übernehmen lassen.

|                   | Account finalisioron                                                                        |  |  |  |
|-------------------|---------------------------------------------------------------------------------------------|--|--|--|
|                   | Account initialisieren                                                                      |  |  |  |
| Bitte hinterlegen | Sie Ihre Daten, um einen Account für die Einwegkunststofffonds-Plattform DIVID zu erstellen |  |  |  |
|                   |                                                                                             |  |  |  |
|                   |                                                                                             |  |  |  |
|                   |                                                                                             |  |  |  |
|                   | Informationen zu Ihrem Unternehmen                                                          |  |  |  |
|                   | NAME (UNTERNEHMEN)                                                                          |  |  |  |
|                   | Bartz-Gierlach Trauerfloristik_2701065671072                                                |  |  |  |
|                   | RECHTSFORM                                                                                  |  |  |  |
|                   | Gesellschaft mit beschränkter Haftung                                                       |  |  |  |
|                   | STRASSE, HAUSNUMMER                                                                         |  |  |  |
|                   | Lina-Meyer-Straße 16                                                                        |  |  |  |
|                   | POSTLEITZAHL ORT                                                                            |  |  |  |
|                   | 57635 Mehren                                                                                |  |  |  |
|                   | ADRESSZUSATZ                                                                                |  |  |  |
|                   |                                                                                             |  |  |  |
|                   | LAND<br>Deutschland                                                                         |  |  |  |
|                   | Deutschalld                                                                                 |  |  |  |

Abbildung 4

**Hinweis:** Die Angabe Ihres Vertreters\*Ihrer Vertreterin inklusive E-Mail-Adresse gehört zu den in Ihrem Profil hinterlegten Daten und kann ausschließlich hier in DIVID geändert werden.

| Kontakt-Daten                    |
|----------------------------------|
| VERTRETER*IN                     |
| Vertreter*in ist ein Pflichtfeld |
| E-MAIL-ADRESSE                   |
|                                  |
| Account finalisieren             |
|                                  |
|                                  |

## 1.4 Verifizierung der Kontaktangaben/des Accounts

Nach Vervollständigung Ihrer Kontaktdaten wird Ihnen ein Bestätigungsfenster angezeigt (Abbildung 6). Gleichzeitig erhalten Sie einen Link an die von Ihnen angegebene E-Mail-Adresse, mit der Bitte, diesen zu bestätigen und somit die Einrichtung des Accounts abzuschließen.

| Ihre Login Daten wurden gespeiche                                          | rt. Wir haben einen Link an                                                          |  |
|----------------------------------------------------------------------------|--------------------------------------------------------------------------------------|--|
| sinc+mamufrau@ewk-test.de gesc<br>24 Stunden , um die Einrichtung Ihi      | hickt. Bitte bestätigen Sie diesen innerhalb von<br>es DIVID-Accounts abzuschließen. |  |
| Sie haben keinen Lir                                                       | ık erhalten?                                                                         |  |
| Überprüfen Sie Ihre hinterlegte E-M<br>Alternativ können Sie hier einen ne | ail-Adresse und Ihren Spam-Ordner.<br>uen Link anfordern.                            |  |
| → Zurück zur Startseite                                                    |                                                                                      |  |

#### Abbildung 6

Nachdem Sie den zugesandten Verifizierungslink angeklickt haben, erscheint ein weiteres Bestätigungsfenster (Abbildung 7).

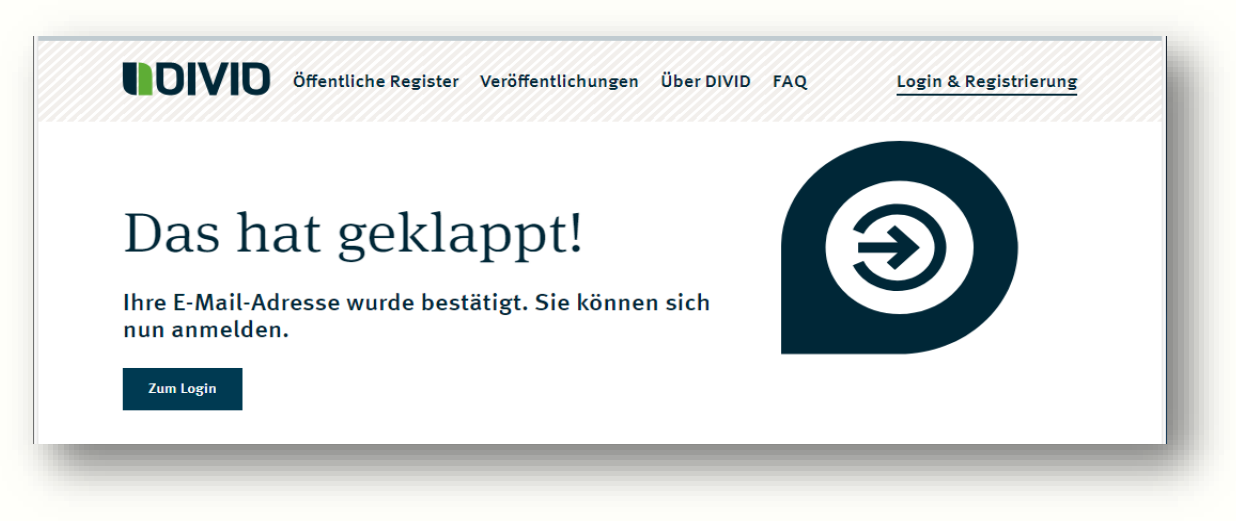

Abbildung 7

Der Account wurde nun fertig angelegt. **Nach dem erneuten Anmeldevorgang** sehen Sie nun die Startseite Ihres Accounts (Dashboard).

HINWEIS: Ihr ELSTER-Zertifikat wird bei ausnahmslos jedem Anmeldevorgang benötigt!

## 1.5 Dashboard – Startseite des Profils

Sie sehen auf Ihrem Dashboard Ihre Nutzer-ID (Herstellernummer) sowie ergangene Bescheide. Ebenfalls lässt sich nunmehr auch der Registrierungsvorgang von hier aus starten. (Abbildung 8)

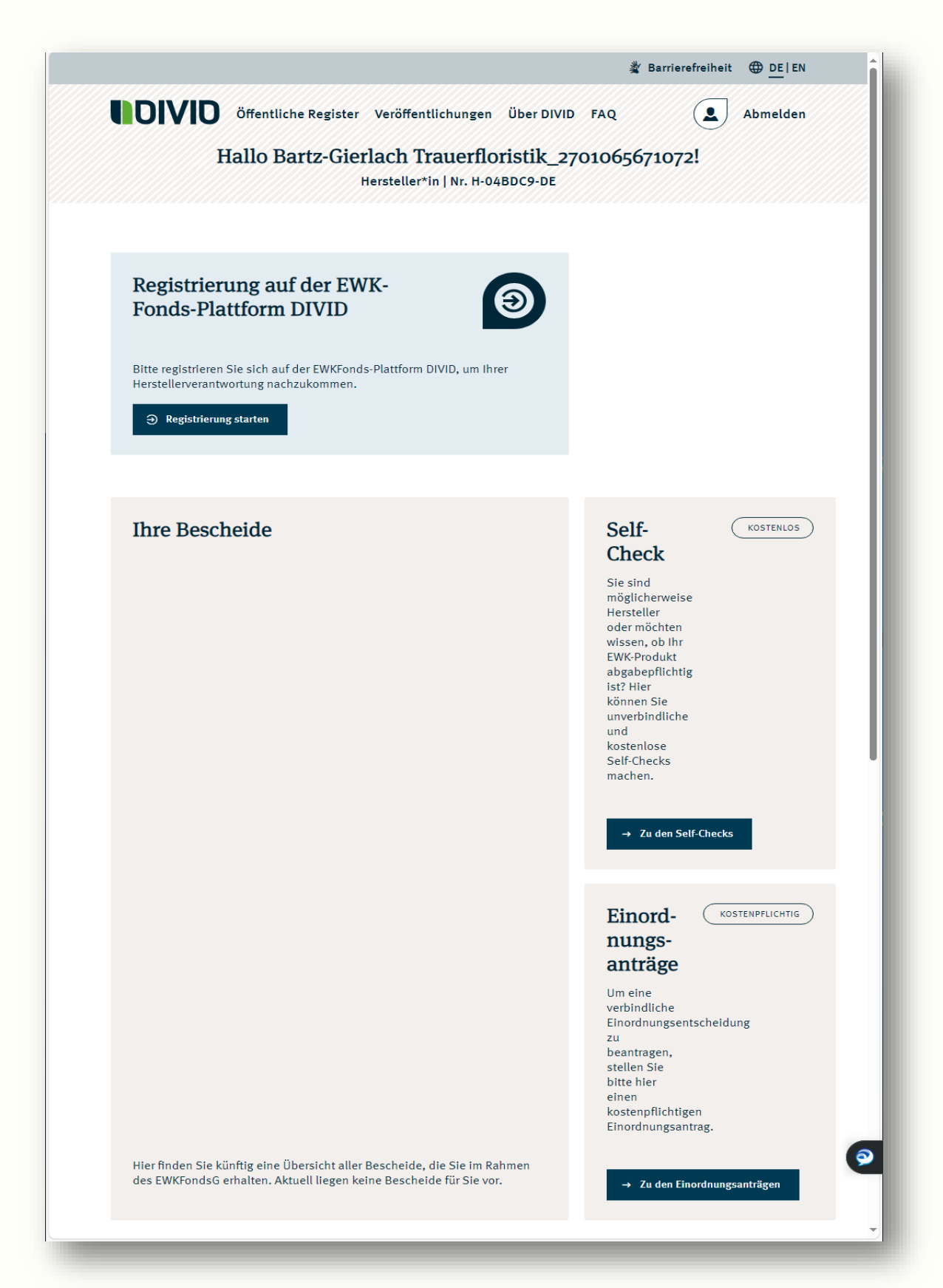

## 1.6 Accountdaten

Weiterhin finden Sie auf Ihrem Dashboard oben rechts ein Symbol mit einer schematisch dargestellten Person (Abbildung 9). Hierüber gelangen Sie zu Ihren Accountdaten und können diese teilweise bearbeiten. Bitte beachten Sie das Hinweisfenster (Abbildung 10).

| Hallo Bartz-Gierlach Trauerfloristik_2701065671072!<br>Hersteller*in   Nr. H-04BDC9-DE |                                                                         |   |  |
|----------------------------------------------------------------------------------------|-------------------------------------------------------------------------|---|--|
| Abbildung 9                                                                            |                                                                         |   |  |
| ashboard > Ihre Account-Daten                                                          |                                                                         |   |  |
| Inr                                                                                    | e Account-Daten                                                         |   |  |
| Daten, die Sie aus Ihrem Unternehmenskonto                                             | o übermittelt haben, können Sie in ELSTER bearbeiten.                   | J |  |
| Maxima Musterffau<br>sinc+mamufrau@ewk-test.de<br>Hersteller-Nr:<br>H-04BDC9-DE        | HERSTELLER                                                              |   |  |
| Ihre Account-Daten                                                                     | Bearbeiten                                                              |   |  |
| Name (Unternehmen)<br>Bartz-Gierlach Trauerfloristik_2701065671072<br>Rechtsform       | Name (Vertretungsberechtigte natürliche<br>Person)<br>Maxima Musterfrau |   |  |
| Gesellschaft mit beschränkter Haftung<br><b>Anschrift</b><br>Lina-Meyer-Straße 16      | Telefonnummer<br>Kein Eintrag<br>E-Mail-Adresse                         |   |  |
| 57635 Mehren<br>Deutschland                                                            | sinc+mamufrau@ewk-test.de                                               |   |  |
| Nationale Steuernummer /<br>Umsatzsteuer-Identifikationsnummer<br>Kein Eintrag         |                                                                         |   |  |
| <b>Europäische Steuernummer (optional)</b><br>Kein Eintrag                             |                                                                         |   |  |

# 2. Registrierungsvorgang

Betätigen Sie die Schaltfläche "Registrierung starten" auf Ihrem Dashboard (Abbildung 11). Die Abfolge der durchzuführenden Schritte wird Ihnen dauerhaft im Registrierungsprozess auf der linken Bildschirmseite angezeigt. Anhand der dunklen Hervorhebung eines jeweiligen Schrittes können Sie erkennen, in welchem Registrierungsschritt Sie sich derzeit befinden.

Bitte beachten Sie auch unbedingt die Hinweisfenster, die zu jedem einzelnen Schritt auf der linken Bildschirmseite angebracht sind (vgl. Abbildung 12).

|                                    | Hallo Bartz-0                                     | Gierlach Trau<br>Hersteller*in   N | erfloristik_27<br>Nr. H-04BDC9-DE | 01065671072 | ! |
|------------------------------------|---------------------------------------------------|------------------------------------|-----------------------------------|-------------|---|
|                                    |                                                   |                                    |                                   |             |   |
| Registrie<br>Fonds-P               | rung auf der H<br>attform DIVID                   | EWK-<br>)                          | 9                                 |             |   |
| Bitte registrier<br>Herstellervera | en Sie sich auf der EWKF<br>htwortung nachzukomme | onds-Plattform DIVID,<br>en.       | um Ihrer                          |             |   |
|                                    | ung starten                                       |                                    |                                   |             |   |

## 2.1 Schritt 1 - Ihre Stammdaten

Im ersten Schritt der Registrierung müssen Sie Ihre Steuerdaten ergänzen (Abbildung 12). Zwingend notwendig sind hier die nationale Steuernummer und die nationale Kennnummer.

Sie haben an dieser Stelle die Möglichkeit, die Steuerdaten manuell einzugeben oder aber aus dem Verpackungsregister LUCID zu übernehmen. Hierfür müssen den Bereich "Sie möchten Ihre Daten aus LUCID übernehmen?" aufklappen per Mausklick (roter Rahmen in Abbildung 12).

**HINWEIS:** Sollten Sie an dieser Stelle eine Abweichung Ihrer unternehmensbezogenen Stammdaten (Name, Rechtsform, Anschrift) feststellen, müssen diese Daten **zuvor**, d. h. vor Abschluss der Registrierung, in Ihrem ELSTER-Mein Unternehmenskonto abgeändert werden und über den Button "Aktualisierung der ELSTER-Daten in DIVID" (Abbildung 12) auf der linken Bildschirmseite aktualisiert werden.

| Nehmen Sie sich ausreichend Zeit für die Bearbeitung                                                                                                    | - unvollständige Profile werden gelöscht.                                                                                                    |
|----------------------------------------------------------------------------------------------------|----------------------------------------------------------------------------------------------------|
| Schritt 1:<br>Ihre Stammdaten                                                                                                    | EWK-FONDS GESETZ                                                                                                    |
| Schritt 2:<br>Angabe Produkte                                                                                                    | Schritt 1: Ihre Stammdaten<br>Für Ihre Registrierung benötigen wir Angaben zu Ihrem<br>Unternehmen. Einige Daten wurden bereits Ihrem ELSTER-<br>Unternehmenskonto entnommen. Bite ergänzen Sie fehlende<br>Informationen – per Import aus dem Verpackungsregister LUCID<br>oder manuel |
| Prüfen und Versenden HINWEIS Daten aus ELSTER - Mein Unternehmenskonto Köngne Sein ELSTER bescholsen                                                        | Sie möchten Daten aus LUCID     importieren?                                                                                                    |
| → Zum ELSTER - Unternehmenskonto                                                                                                    | Sie möchten Ihre Daten manuell eingeben?<br>Bitte erzänzen Sie händisch fehlende informationen zu Ihrem                                                                                                    |
| HINWEIS<br>Sie haben ihre Daten im ELSTER aktualisien?<br>Loggen Sie sich nach der Anpassung im ELSTER<br>erneut auf DIVID ein unw klicken Sie anschließend | Unternehmen.<br>NAME (UNTERNEHMEN)<br>Bartz-Gieriach Trauerfloristik_2701065671072                                                                                                    |
| NET:<br>Aktualisierung der ELSTER Daten in DIVID                                                                                                    | Gesellschaft mit beschränkter Haftung                                                                                                    |
|                                                                                                    | STRASSE, HAUSHUMMER<br>Lina-Meyer-Straße 16                                                                                                    |
|                                                                                                    | ADRESSZUSATZ                                                                                                    |
|                                                                                                    |                                                                                                    |

Abbildung 12

Über den Button "Daten importieren" (Abbildung 13) öffnet sich das Eingabefenster, um anhand Ihrer LUCID-Registrierungsnummer und Ihrer in LUCID angegebenen E-Mail-Adresse die Daten zu importieren. Zuvor müssen Sie sich mit der Übermittlung der Daten noch einverstanden erklären, indem Sie das Kästchen vor dem entsprechenden Vermerk per Mausklick aktivieren (Abbildung 14).

| Schritt 1:<br>Ihre Stammdaten                                                                           |                                                                                                    |
|----------------------------------------------------------------------------------------------------|----------------------------------------------------------------------------------------------------|
|                                                                                                    | EWK-FONDS GESEIZ                                                                                                    |
| Schritt 2:<br>Angabe Produkte                                                                           | Schritt 1: Ihre Stammdaten<br>Für Ihre Registrierung benötigen wir Angaben zu<br>Ihrem Unternehmen. Einige Daten wurden |
| Schritt 3:<br>Prüfen und Versenden                                                                      | entnommen. Bitte ergänzen Sie fehlende<br>Informationen – per Import aus dem<br>Verpackungsregister LUCID oder manuell. |
| HINWEIS<br>Daten aus ELSTER - Mein Unternehmenskonto<br>Können Sie in FLSTEP bearheiten                 | ✓Sie möchten Daten aus UCID importieren?                                                                                |
| → Zum ELSTER - Unternehmenskonto                                                                        | Mithilfe Ihrer Registrierungsnummer<br>und Ihrer LUCID E-Mail-Adresse können<br>Sie Daten aus LUCID übermitteln.        |
| HINWEIS<br>Sie haben Ihre Daten im ELSTER aktualisiert?<br>Loggen Sie sich nach der Anpassung im ELSTER | Daten importieren                                                                                                    |
| erneut auf DIVID ein und klicken Sie anschließend<br>hier:                                              | Sie möchten Ihre Daten manuell<br>eingeben?                                                                             |
| Aktualisterung der ELSTER Daten in Divid                                                                | Bitte ergänzen Sie händisch fehlende                                                                                    |

Abbildung 13

| Daten aus ELSTER<br>können Sie in ELS        | - Mein Unternehmenskonto<br>TER bearbeiten.                        | Sie möchten Daten aus (OPTIONAL)<br>LUCID importieren?                                                             |
|----------------------------------------------|--------------------------------------------------------------------|----------------------------------------------------------------------------------------------------|
| → Zum ELSTER - U                             | Unternehmenskonto                                                  | Sie möchten Ihre Daten manuell<br>eingeben?                                                                        |
| HINWEIS<br>Sie haben Ihre Dat                | ten im FLSTER aktualisiert?                                        | Bitte ergänzen Sie händisch fehlende                                                                               |
| Loggen Sie sich<br>erneut auf DIVID<br>hier: | Sie möchten Daten aus                                              | LUCID importieren? X                                                                                               |
| Aktualisie                                   | Bitte hinterlegen Sie Ihre LUCID-Reg<br>Adresse.                   | gistrierungsnummer sowie Ihre bei LUCID hinterlegte E-Mail-                                                        |
|                                              | LUCID-REGISTRIERUNGSNUMME                                          | R                                                                                                    |
|                                              | LUCID-Registrierungsnummer ist ein Pflic                           | htfeld                                                                                                    |
|                                              | Ich bin mit der Übermittlung der<br>Identifikationsnummer, Europäi | r Daten aus LUCID (nationale Steuernummer/Umsatzsteuer-<br>sche Steuernummer, nationale Kennnummer) einverstanden. |
|                                              | Abbrechen                                                          | Daten importieren                                                                                                  |
|                                              |                                                                    |                                                                                                    |

## 2.2 Schritt 2 - Angabe Produkte

Nachdem Sie ihre Stammdaten vervollständigt haben, gelangen Sie über die Schaltfläche "Speichern und weiter" zum zweiten Schritt der Produktangabe.

Die Registrierung erfordert eine Auflistung der Markennamen, unter denen die Einwegkunststoffprodukte von Herstellern erstmals auf dem Markt bereitgestellt oder verkauft werden. Wenn ein Produkt eine Obermarke und zusätzlich Untermarken (sog. Sub-Marken) hat, reicht die Angabe der Obermarke aus. Es muss sich nicht um eine eingetragene Marke im Sinne des Markenrechts handeln. Wenn Sie Einwegkunststoffprodukte ohne Markennamen auf dem Markt bereitstellen,

tragen Sie auch unter "Markennamen" Ihren Unternehmensnamen ein (Nicht: No Name oder keine Marke usw.).

Geben Sie den Namen in der linken Spalte der dafür vorgesehenen Tabelle ein und ordnen Sie dem Produkt eine Produktart aus der rechten Spalte zu. Hierfür wählen Sie eine von neun zur Verfügung stehenden Produktarten aus dem Dropdown-Feld aus (Abbildung 15).

| The                                                     | e Registrierung auf DIV                                         | ID                                                       |  |
|---------------------------------------------------------|-----------------------------------------------------------------|----------------------------------------------------------|--|
|                                                         | e Registriciung dur Div                                         |                                                          |  |
|                                                         |                                                                 |                                                          |  |
| •                                                       | and the state of the state                                      |                                                          |  |
| Nenmen Sie sich ausreichend Zeit für die Bearbeitung -  | • unvollstandige Profile werden geloscht.                       |                                                          |  |
|                                                         |                                                                 |                                                          |  |
| Ihre Stammdaten                                         | EWK-FONDS GESETZ                                                |                                                          |  |
|                                                         |                                                                 |                                                          |  |
| Schritt 2:                                              | Schritt 2: Angal                                                | be Produkte                                              |  |
| Angabe Produkte                                         | Bitte hinterlegen Sie alle notwendigen Angaben für die nach dem |                                                          |  |
|                                                         | Ewkronusid abgabephich                                          | ugen Enwegkunststonprodukte.                             |  |
| Schritt 3:                                              | Ibro Produkto                                                   | Alle Produkte löschen                                    |  |
| Prüfen und Versenden                                    | Interfolukte                                                    |                                                          |  |
| HINWEIS                                                 | Name (Produkt)                                                  | Produktart                                               |  |
| Nutzen Sie bei Fragen zur Einstufung Ihres              | NAME (PRODUKT)                                                  |                                                          |  |
| Einwegkunststoffprodukts zusätzlich den Self-<br>Check. |                                                                 | PRODUKTART *                                             |  |
| → Zum Self-Check                                        | + Produkt hinzufügen                                            | 1. Lebensmittelbehälter                                  |  |
|                                                         |                                                                 | 2. Tüten und Folienverpackungen                          |  |
|                                                         |                                                                 | 3. Nicht bepfandete Getränkebehälter                     |  |
|                                                         | Zurück                                                          | 4. Bepfandete Getränkebehälter                           |  |
|                                                         |                                                                 | 5. Getränkebecher                                        |  |
|                                                         |                                                                 | 6. Leichte Kunststofftragetaschen                        |  |
|                                                         |                                                                 | 7. Feuchttucher                                          |  |
|                                                         |                                                                 | o. Tabakprodukte mit Filtern und Filter für Tabakprodukt |  |
|                                                         |                                                                 | gr abargrounde internet and ther far labargrounde        |  |

Abbildung 15

**Hinweis:** Das Umweltbundesamt veröffentlicht gemäß seinem gesetzlichen Auftrag eine Liste der registrierten Hersteller samt bestimmter Herstellerangaben sowie der Markennamen und Produktkategorien im Herstellerregister. Mithilfe der Schaltfläche "Produkt hinzufügen" können Sie weitere Produkte hinzufügen (Abbildung 16). Sofern Sie alle erforderlichen Produkte erfasst haben, schließen Sie diesen Schritt über die Schaltfläche "Speichern und weiter" ab (Abbildung 16).

| Ihr                                                                                         | e Registrierung auf DIVID                                       |  |
|---------------------------------------------------------------------------------------------|-----------------------------------------------------------------|--|
|                                                                                             |                                                                 |  |
|                                                                                             |                                                                 |  |
| Nehmen Sie sich ausreichend Zeit für die Bearbeitung                                        | unvollständige Profile werden gelöscht.                         |  |
|                                                                                             |                                                                 |  |
| Schritt 1:                                                                                  |                                                                 |  |
|                                                                                             | EWK-FONDS GESETZ                                                |  |
|                                                                                             | Schritt 2: Angabe Produkte                                      |  |
| Schritt 2:<br>Angabe Produkte                                                               | Bitte hinterlegen Sie alle notwendigen Angaben für die nach dem |  |
|                                                                                             | EWKFondsG abgabepflichtigen Einwegkunststoffprodukte.           |  |
| Schritt 3:<br>Prüfen und Versenden                                                          | Ikas Das dallta                                                 |  |
|                                                                                             |                                                                 |  |
| HINWEIS                                                                                     | Name (Produkt) Produktart                                       |  |
| Nutzen Sie bei Fragen zur Einstufung Ihres<br>Einwerkunststoffprodukts zusätzlich den Self. | NAME (PRODUKT)<br>Markenname 2. Tüten und Folienv X             |  |
| Check.                                                                                      |                                                                 |  |
| → Zum Self-Check                                                                            | + Produkt hinzufügen                                            |  |
|                                                                                             |                                                                 |  |
|                                                                                             | 7. Turick Conicham und watter                                   |  |
|                                                                                             | Zuruck Sperchern und weiter                                     |  |
|                                                                                             |                                                                 |  |

## 2.3 Schritt 3 - Prüfen und Versenden

Im letzten Schritt werden Ihnen alle Eingaben nochmals zusammengefasst angezeigt (Abbildung 17).

Bitte Prüfen Sie Ihre Angaben auf Vollständigkeit und Richtigkeit. Versichern Sie die vollständigen und wahrheitsgemäßen Angaben durch Aktivierung des Kästchens im Bereich "Erklärung auf Wahrheitsanspruch" (Abbildung 17).

Sofern Sie einzelne Angaben nochmals ändern wollen, nutzen Sie hierfür den dafür vorgesehenen "Zurück"-Button. Sofern alle Angaben korrekt und vollständig sind, schließen Sie die Registrierung über die Schaltfläche "Registrierung abschließen" ab.

| ansene 7 Inre kegistnerung                             |                                                                                                    | × kegistrierung abbre                                                                    |
|--------------------------------------------------------|----------------------------------------------------------------------------------------------------|------------------------------------------------------------------------------------------|
| Ihr                                                    | e Registrierung auf DIVID                                                                            |                                                                                          |
|                                                        |                                                                                                    |                                                                                          |
| Nehmen Sie sich ausreichend Zeit für die Bearbeitung - | unvollständige Profile werden gelöscht.                                                              |                                                                                          |
|                                                        |                                                                                                    |                                                                                          |
| Schritt 1:<br>Ihre Stammdaten                          | EWK-FONDS GESETZ                                                                                     |                                                                                          |
|                                                        | Schritt 3: Prüfen un                                                                                 | nd Versenden                                                                             |
| Schritt 2:<br>Angabe Produkte                          | Bitte prüfen Sie Ihre Angaben, be<br>Umweltbundesamt übermitteln.                                    | vor Sie Ihre Registrierung an das                                                        |
| Schritt 3:                                             | Ihre Stammdaten                                                                                      | Bearbeiten                                                                               |
| Prüfen und Versenden                                   | Name (Unternehmen)<br>Bartz-Gierlach                                                                 | Name (Vertretungsberechtigte<br>natürliche Person)                                       |
| NWEIS                                                  | Trauerfloristik_2701065671072                                                                        | Maxima Musterfrau                                                                        |
| nen Sie in ELSTER bearbeiten.                          | Anschrift<br>Lina-Meyer-Straße 16                                                                    | E-Mall-Adresse<br>sinc+mamufrau@ewk-test.de                                              |
| Zum ELSTER - Unternehmenskonto                         | 57635 Mehren<br>Deutschland                                                                          | Telefonnummer<br>+490340123456                                                           |
|                                                        | Nationale                                                                                            | Name (Ansprechpartner*in)                                                                |
|                                                        | Steuernummer/Umsatzsteuer-<br>Identifikationsnummer                                                  | Kein Eintrag                                                                             |
|                                                        | 1234567890                                                                                           | E-Mail-Adresse<br>Kein Eintrag                                                           |
|                                                        | Europäische Steuernummer<br>(optional)                                                               |                                                                                          |
|                                                        | Kein Eintrag                                                                                         |                                                                                          |
|                                                        | 1234567                                                                                              |                                                                                          |
|                                                        |                                                                                                    |                                                                                          |
|                                                        | Ihre Produkte                                                                                        | Bearbeiten                                                                               |
|                                                        | Name (Produkt)                                                                                       | Produktart                                                                               |
|                                                        | Markenname                                                                                           | 2. Tüten und<br>Folienverpackungen                                                       |
|                                                        |                                                                                                    | · · ·                                                                                    |
|                                                        | Erklärung auf Wahrheitsansp                                                                          | ruch                                                                                     |
|                                                        | Hiarmit varsichers ich dass d                                                                        | lie von mir setätisten Ansahen                                                           |
|                                                        | vollständig sind und der Wah                                                                         | rheit entsprechen.                                                                       |
|                                                        | Ihre Angaben werden in I                                                                             | Ihrem Profil hinterlegt. Dort                                                            |
|                                                        | <ul> <li>können Sie diese bearbe<br/>ergänzen – aus Ihrem EL<br/>übermittelte Daten könne</li> </ul> | iten oder Informationen<br>STER - Mein Unternehmenskonto<br>en Sie in ELSTER bearbeiten. |
|                                                        |                                                                                                    |                                                                                          |
|                                                        | Zurück                                                                                               | Registrierung abschließen                                                                |
|                                                        |                                                                                                    |                                                                                          |

Abbildung 17

## 2.4 Bestätigung und Registrierungsbescheid

Im Anschluss an die Versendung Ihres Registrierungsantrages erscheint ein Bestätigungsfenster (Abbildung 18).

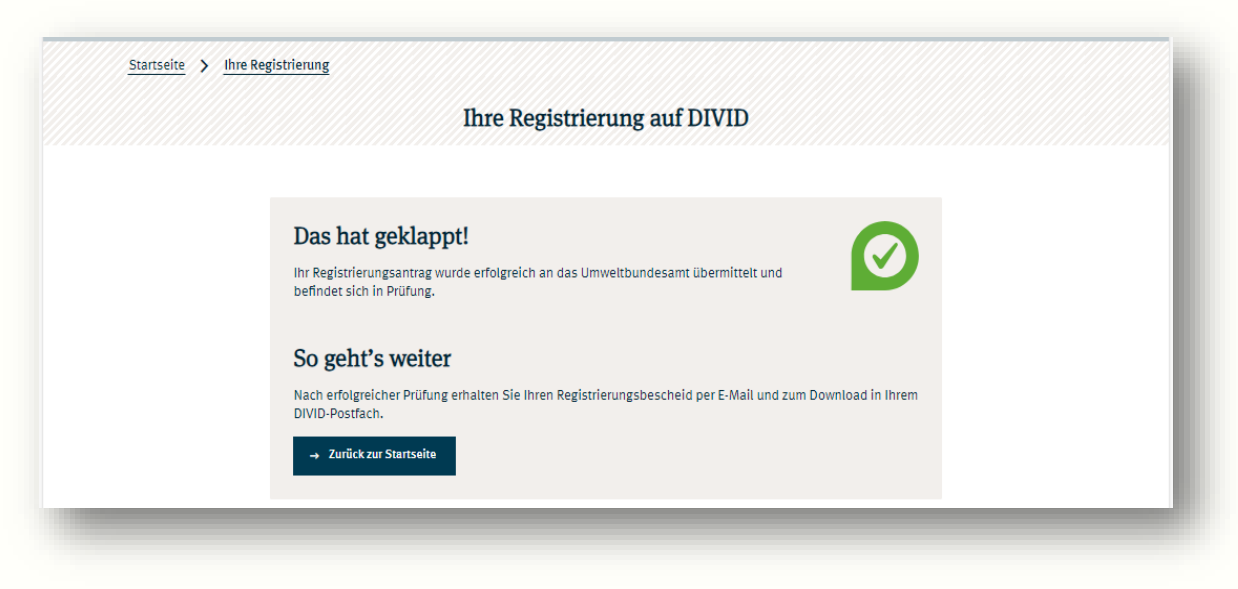

Abbildung 18

Der Registrierungsbescheid wird dann zeitnah auf Ihrem Dashboard zu sehen sein (Abbildung 19) sowie Ihnen auch per E-Mail übersandt werden. Kurz darauf erfolgt die Veröffentlichung im Herstellerregister.

|                                                                                                    | ¥ Barrierefreiheit ⊕ <u>DE</u>  EN                                                                                                    |
|----------------------------------------------------------------------------------------------------|----------------------------------------------------------------------------------------------------|
| Öffentliche Register Veröffentlichungen Über DIVID FAC<br>Hallo Bartz-Gierlach Trauerfloris<br>Hersteller*in   Nr. H-04BD | tik_2701065671072!<br>C9-DE                                                                                                    |
| Ihre Bescheide<br>Registrierungsbescheid<br>Estelt am 11.10.2024 PDF 1.17 MB                                              | Self-Check         COSTENLOS           ★         Siglichenweise<br>Hørsteller oder<br>mörglichenweiseptilortig ist?<br>Hier können Sig<br>unverbindliche und<br>kontolose Self-Checks           →         Zuden Self-Checks |
|                                                                                                    | Einord-<br>nungsan-<br>tage       KOSTENPPLICHTIG         Um eine<br>verbindliche<br>verbindliche<br>sentragen,<br>su beantragen,<br>su beantragen,<br>si being<br>binordnungsanträgen                                      |